Mixture Analysis IR and Raman - 1

# **KnowItAll Software Training**

Mixture Analysis

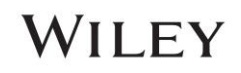

# **Mixture Analysis**

### How to Analyze Mixture Spectra

### Purpose

This exercise demonstrates how to perform a mixture analysis using the KnowItAll Informatics System's SearchIt application.

# **Objectives**

This exercise will teach you:

- How to configure a mixture analysis
- > How to interpret the results of a mixture analysis

# Background

The spectral analysis of mixtures in experimental data is a challenging task. Manual separation of spectral components, even when they are known in advance, is a tedious job. Attempting to do this analysis in an automated fashion creates a whole new level of challenges.

This chapter introduces how to use the SearchIt application to perform Mixture Analysis.

#### Training Files Used in This Lesson

C:\Users\Public\Documents\Wiley\KnowItAll\Samples\Mixture Analysis\IR Examples

• Mixture of Two Steroids – ATR-IR.irf

#### KnowltAll Applications Used

- Searchlt
- Minelt

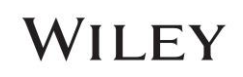

### **KnowItAll IR and Raman Search Algorithms**

A background in the algorithms used by KnowItAll will be beneficial. For IR and Raman spectral comparison, KnowItAll uses the following algorithms:

#### Correlation

This is the default algorithm for searching in KnowltAll and it conforms to the industry standard for correlation algorithms. The Correlation algorithm is similar to the Euclidean Distance algorithm. The difference between the two is in the way the spectra are treated before the comparison. Each spectrum is mean centered prior to performing the dot product normalization. This approach can improve search results for noisy spectra and spectra that have baseline issues, particularly with a baseline offset that is the result of a negative spike or chemical noise. It is slightly more time-consuming than the Euclidean Distance algorithm. The search speed is slower because each spectrum in the database must be mean centered and then normalized prior to the comparison. The search results that are obtained with the Correlation algorithm are spectrally similar to the unknown, even if the unknown compound is not in the database. The Correlation algorithm is heavily weighted by peak areas. Broad features are weighted much more strongly than sharp features. The algorithm is most tolerant to peak shifts and non-linearities in relative band intensities.

#### **Correlation (Classic)**

The Correlation algorithm that was found in all versions of KnowltAll prior to KnowltAll 2020 is similar to the Euclidean Distance algorithm. However, it did not conform to the industry standard for correlation algorithms. Beginning with KnowltAll 2020, the Correlation algorithm does conform to the industry standard and it is the default algorithm used for searching in KnowltAll. To provide backward compatibility for customers who want to reproduce prior search results, the previous correlation algorithm is now provided as Correlation (Classic).

#### **Euclidean Distance**

The Euclidean Distance algorithm measures the point-to-point differences between a pair of spectra. The results that are obtained with the Euclidean Distance algorithm are spectrally similar to the unknown, even if the unknown compound is not in the database. This algorithm, however, can yield degraded search results when the unknown spectrum has a sloping or offset baseline. The Euclidean Distance algorithm is heavily weighted by peak areas. Broad features are weighted much more strongly than sharp features. This algorithm is most tolerant to peak shifts and non-linearities in relative band intensities.

#### First Derivative Euclidean Distance

Use this algorithm to reduce the effects of baseline slope or offset in the unknown. Although search speed is slightly slower than with the Euclidean Distance algorithm, the First Derivative Euclidean Distance sometimes gives improved search results, especially when the unknown spectrum is a mixture of two or more compounds. The First Derivative Euclidean Distance algorithm is heavily weighted by changes in slope. Sharp features are weighted much more strongly than broad features. The algorithm is also very sensitive to peak shifts. Small shifts can make the algorithm miss a similar result.

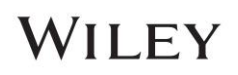

**Second Derivative Euclidean Distance** Use the Second Derivative Euclidean Distance algorithm to compare the second derivative of a reference spectrum to that of the query spectrum.

# **Optimized Corrections: A Breakthrough Technology for Spectral Searching**

Spectral searching is one of the most important tools researchers use to classify or identify materials, yet it continues to be plagued by errors and imperfections. During a spectral search, a sample spectrum is compared to a database of reference spectra. To ensure that an optimal match is found in the database, spectra can be adjusted to compensate for differences between spectra caused by variability in instruments, accessories, environmental conditions, and other factors.

According to ASTM's guide on spectral searching<sup>1</sup>, various algorithms and manual methods exist to adjust spectra to get reasonable match scores when two compared spectra of the same compound differ for various reasons. While these methods may work in selected cases, subtle discrepancies such as a shift of the X-axis are very hard to identify and correct manually. The inflexible mathematical algorithms typically employed do not compensate for these types of errors in spectra that are flawed.

Manual corrections can be made by expert spectroscopists, but those less experienced in spectroscopy are often unaware of how to perform the necessary corrections on their sample spectrum to achieve the best search result. To address this growing concern, Wiley has introduced Optimized Corrections, a breakthrough patented technology that performs a computationally complex set of multiple corrections on query and reference spectra in a search to find the optimal match between the query and each individual reference spectrum. This training guide will demonstrate how the Optimized Corrections technology yields better matches between query and reference spectra than can be attained using rigid search algorithms alone or with manual methods to optimize spectra for searching.

Optimized Corrections consider the full spectrum during a selected range(s) search.

<sup>1</sup> E2310-04 - Standard Guide for Use of Spectral Searching by Curve Matching Algorithms with Data Recorded Using Mid-Infrared Spectroscopy, 2009. ASTM International Web Site. http://www.astm.org/Standards/E2310.htm (accessed March 4, 2015).

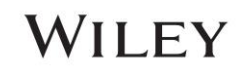

# A typical mixture analysis workflow

|   | Action                                                                                                    |                                                              | Result                                                                                                    |
|---|----------------------------------------------------------------------------------------------------|--------------------------------------------------------------|----------------------------------------------------------------------------------------------------|
| 1 | Start KnowItAll                                                                                                    | Searchit                                                     | X                                                                                                    |
|   | Navigate to the <b>Data</b> toolbox and open the <b>SearchIt</b> application.                                                                                                | Search Categories           Spectrum FTIR           Spectrum | Interview     Image: Search Method:       1 (Single)     Correlation       EXCLUDE RANGE BAR       1            |
|   | Check <b>Spectrum</b> , and in the resulting<br><b>Open</b> dialog box, navigate to<br>C:\Users\Public\Documents\Wiley\Kn<br>owItAll\Samples\Mixture Analysis\IR<br>Examples | Peaks Structure Property/Name                                | 0.75-<br>0.5-<br>0.25-<br>M                                                                                     |
|   | Open Mixture of Two Steroids - ATR-<br>IR.                                                                                                    | Search Databases  User-Select  All Compounds                 | 0 - 4<br>4000 3500 3000 2500 cm <sup>-1</sup><br>INCLUDE RANGE BAR                                              |
|   | Set Search Method to Correlation.                                                                                                    | O Pure Compounds     Mixture of Two Steroids - /             | I Apply gaseline Correction to Query Spectrum Mangally Edit Mask Ranges Egit Spectrum I tit List Size Limit: 50 |

|   | Action                                                        | Result                                                                |                                                                                                    |  |
|---|---------------------------------------------------------------|-----------------------------------------------------------------------|----------------------------------------------------------------------------------------------------|--|
| 2 | Click on <b>User-Select</b> under <b>Search</b><br>Databases. | Searchit                                                              | n Profiles: <no profile=""> 🔹 🎛 😰</no>                                                                                                    |  |
|   | Set Limit to spectral technique to IR.                        | Search Categories                                                     | Available for Searching:                                                                                                    |  |
|   |                                                               | Spectrum     Peaks                                                    | Local     ATR-IR - Sadtler Controlled & Prescription Drugs 1 - Wiley       Networks     ATR-IR - Sadtler Controlled & Prescription Drugs 2 - Wiley       Reference     ATR-IR - Sadtler Controlled & Prescription Drugs 3 - Wiley       User     ATR-IR - Sadtler Controlled & Prescription Drugs 3 - Wiley |  |
|   |                                                               | □ Structure                                                           | Hit List ATR-IR - Sadtler Flavors & Fragrances - Wiley ATR-IR - Sadtler Inorganics 1 - Wiley ATR-IR - Sadtler Inorganics 2 - Wiley <                                                                                                    |  |
|   |                                                               | Property/Name                                                         | Agd All Add                                                                                                    |  |
|   |                                                               | Search Databases                                                      | Selected for Searching:                                                                                                    |  |
|   |                                                               | User-Select                                                           | Name                                                                                                    |  |
|   |                                                               | <ul> <li>All Compounds</li> <li>Pure Compounds</li> </ul>             | ATR-IR - Sadtler Controlled & Prescription Drugs 1 - Wiley<br>ATR-IR - Sadtler Controlled & Prescription Drugs 2 - Wiley<br>ATR-IR - Sadtler Controlled & Prescription Drugs 3 - Wiley<br>ATR-IR - Sadtler Controlled & Prescription Drugs 4 - Wiley<br><                                                   |  |
|   |                                                               |                                                                       | Select by <u>B</u> rowsing                                                                                                    |  |
|   |                                                               |                                                                       | Hit List Size Limit: 50 🐳 🗌 All Hits                                                                                                    |  |
|   |                                                               | Mixture of Two Steroids -                                             | JR X                                                                                                    |  |
| 3 | Click Search.                                                 | One component search result returns to the <b>Minelt</b> application. |                                                                                                    |  |

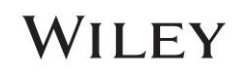

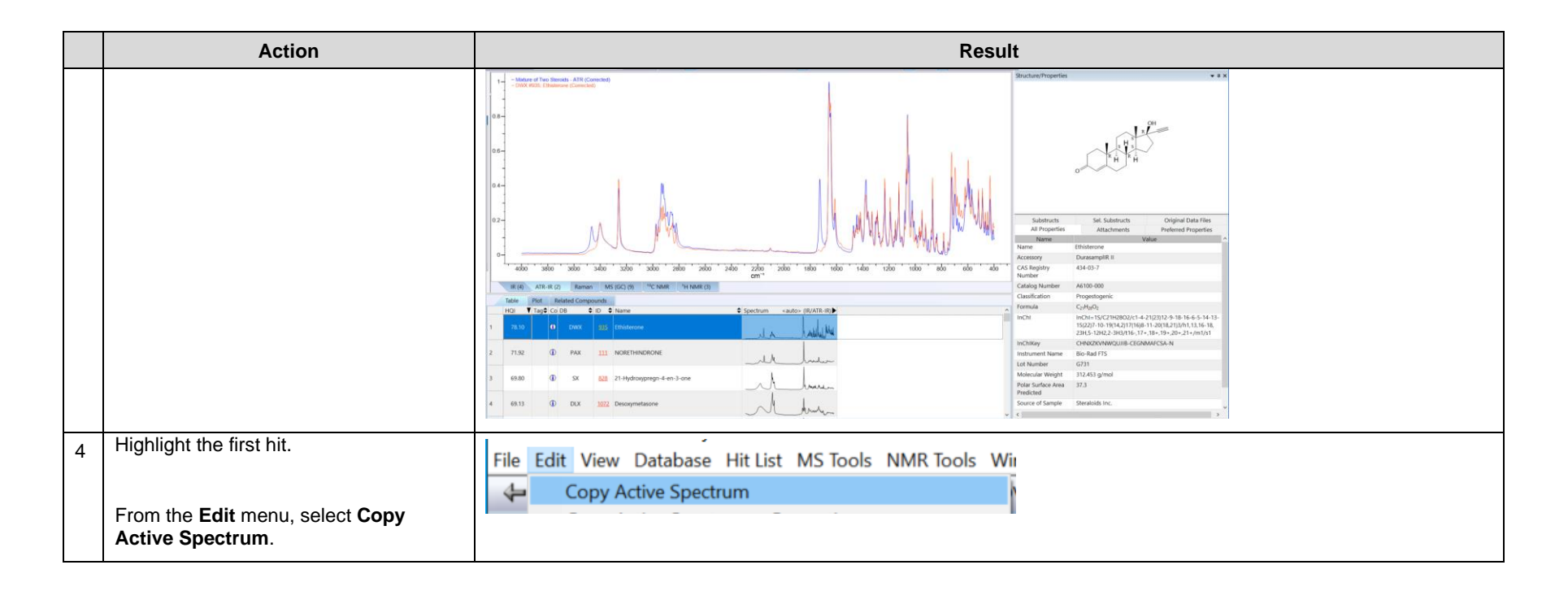

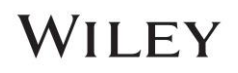

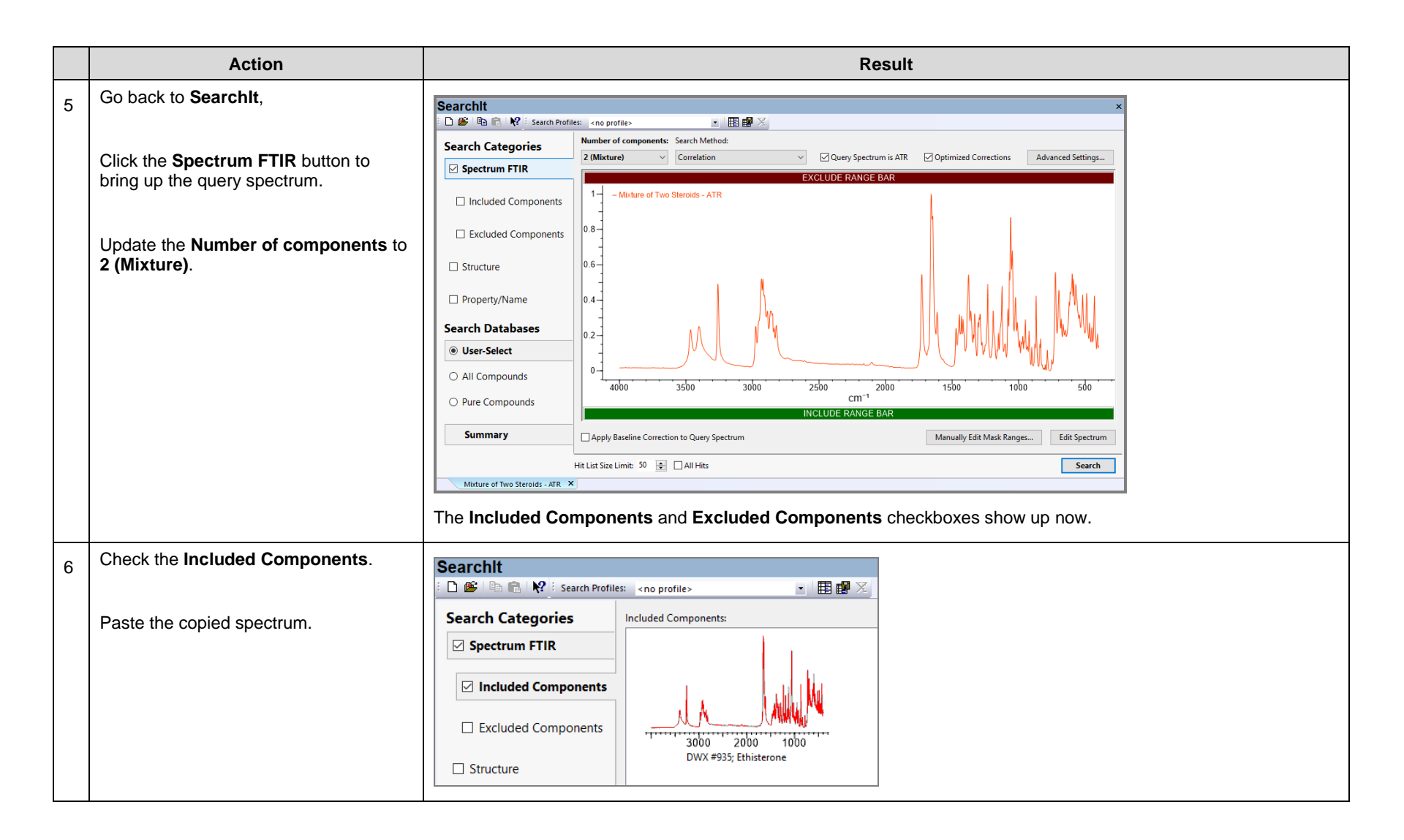

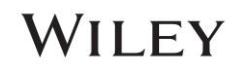

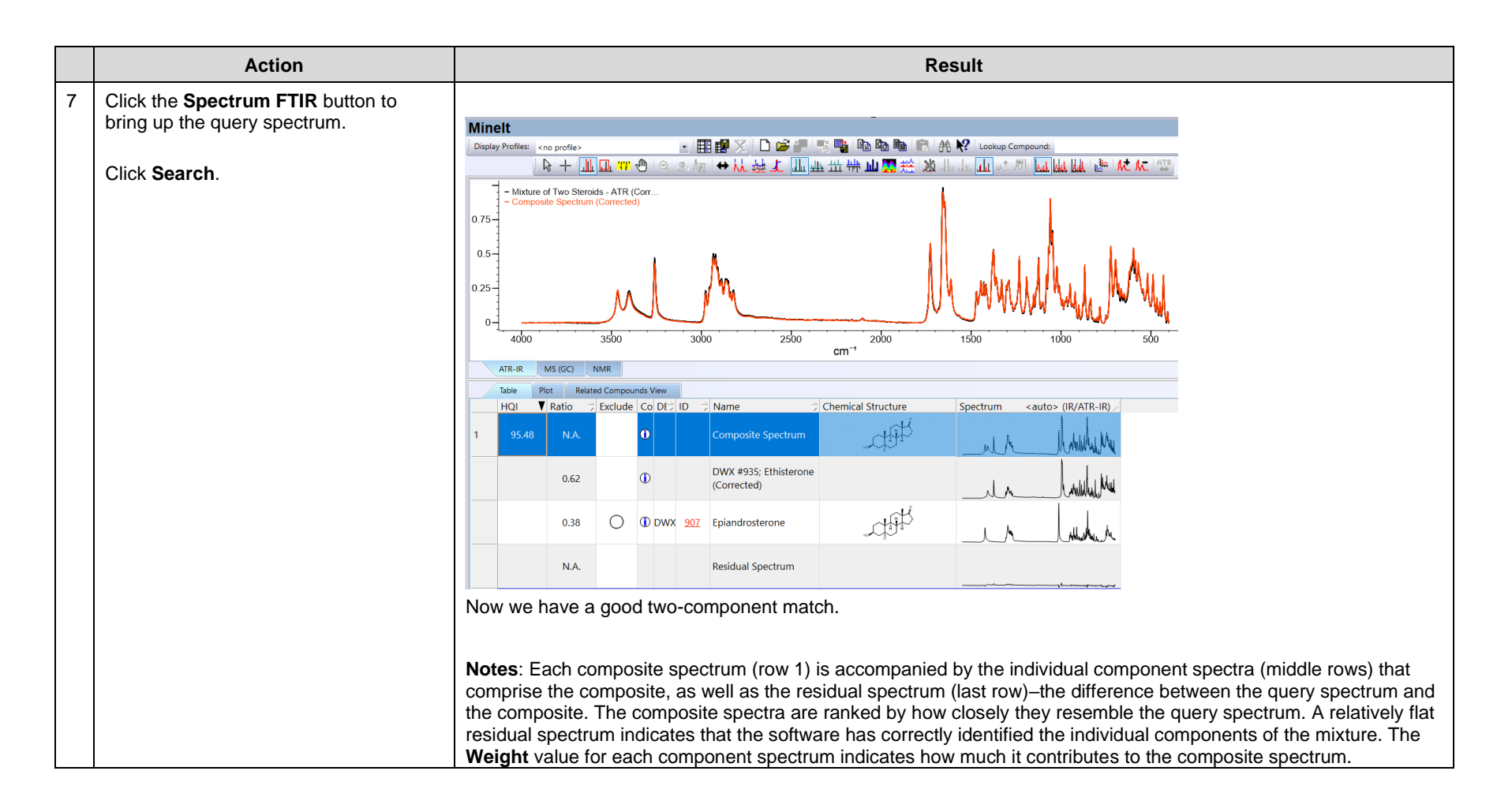

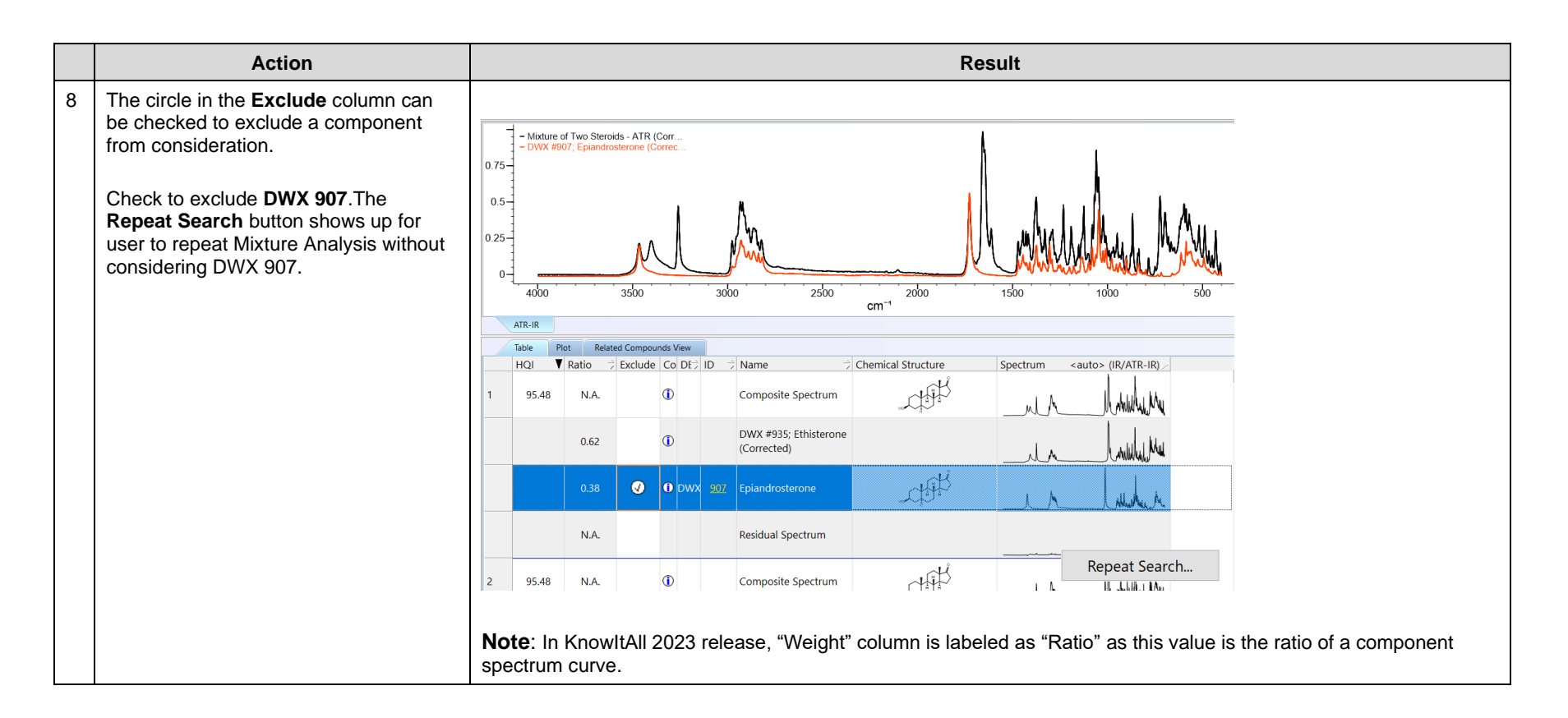

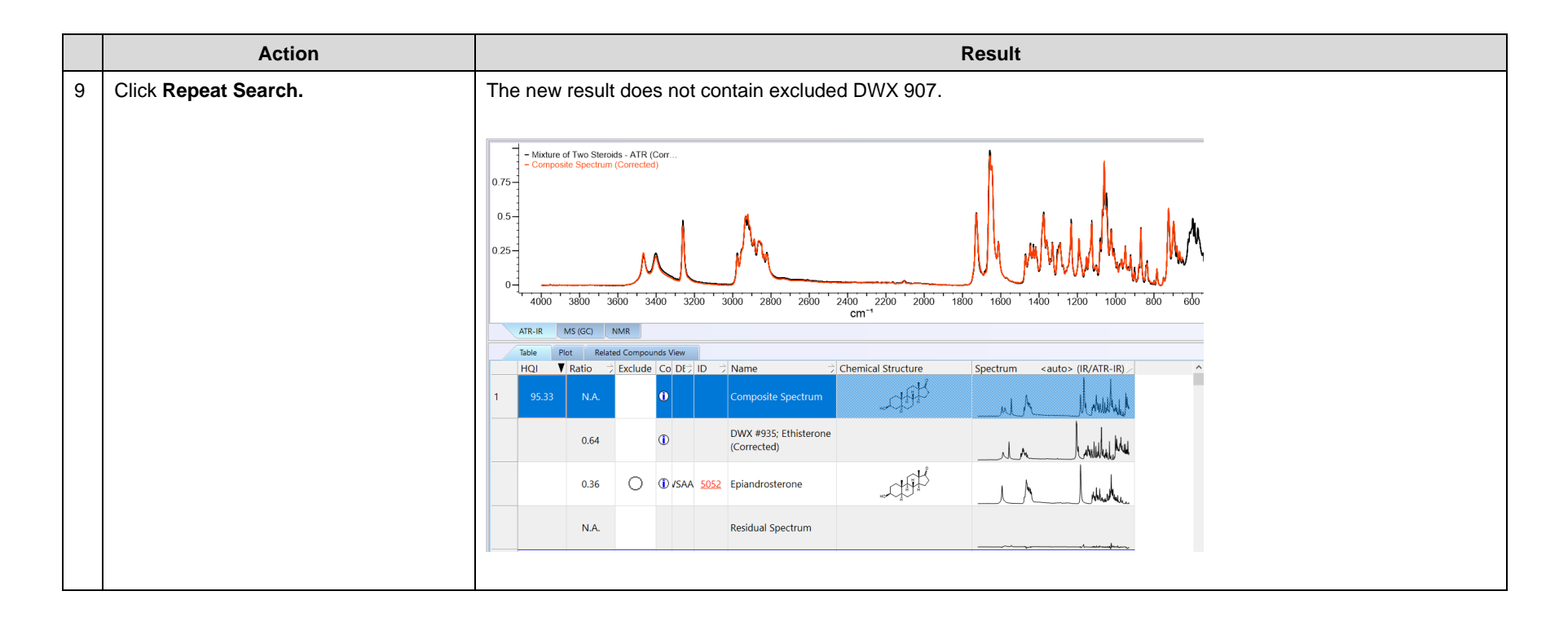

| Notes:                                                                                                    |                                                                                                    |  |  |
|----------------------------------------------------------------------------------------------------|----------------------------------------------------------------------------------------------------|--|--|
| <ul> <li>You do not have to specify Included or<br/>Excluded components to perform a<br/>mixture analysis. You can simply open a<br/>spectrum in Searchlt and specify<br/>Number of components to a value<br/>larger than 1.</li> </ul> | Number of components:<br>3 (Mixture)<br>1 (Single)<br>2 (Mixture)<br>3 (Mixture)<br>4 (Mixture)<br>5 (Mixture) |  |  |

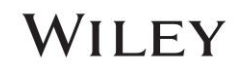

| <ul> <li>You can add <b>Included</b> or <b>Excluded</b><br/>components from files by clicking the<br/>Add button.</li> </ul> | Search Categories       Included Components:         Included Components       Add         Excluded Components       Delete         DWX #935; Ethisterone       Image: Component State State |  |  |  |
|----------------------------------------------------------------------------------------------------|----------------------------------------------------------------------------------------------------|--|--|--|
| • You can exclude spectrally similar records.                                                                                | xcluded Components:<br>Add<br>Delete<br>DWX #907; Epiandrosterone<br>Apply Bas Image Size:<br>2 Spectrum<br>2 Exclude compounds that are similar within a limit of:                                                                                                    |  |  |  |
| One can view the metadata of query spectrum by                                                                               | View License Help       · Absorbance       % Transmittance       X-Axis Format                                                                                                    |  |  |  |
| <ul> <li>View &gt; Query Spectrum Info<br/>in Searchlt and</li> </ul>                                                        | Active Peaks     Ctrl+K       All Peaks     Ctrl+Q                                                                                                    |  |  |  |
| <ul> <li>View &gt; Windows/Tables &gt;<br/>Query Spectrum Info in a<br/>Minelt hit list.</li> </ul>                          | <ul> <li>Functional Group Analysis structure</li> <li>Standard Toolbar</li> <li>Spectrum Toolbar</li> <li>Status Bar</li> <li>Query Spectrum Info</li> </ul>                                                                                                    |  |  |  |

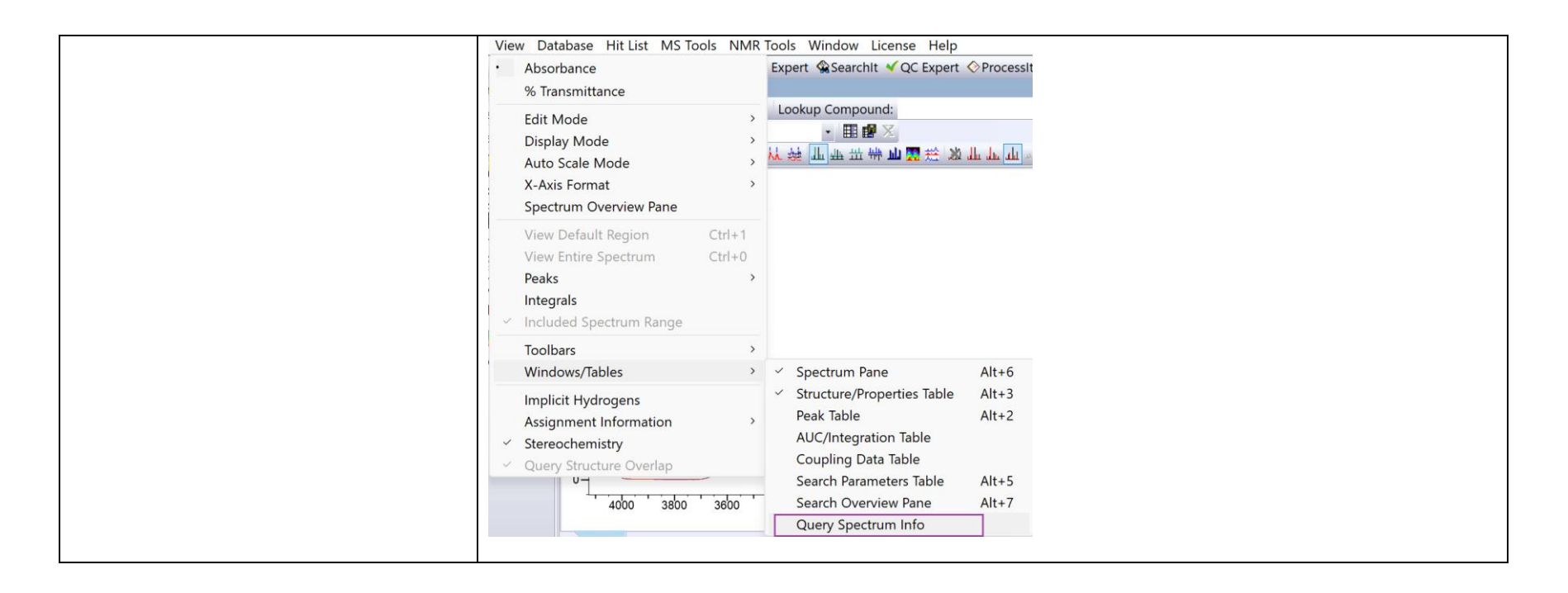

### **Use Included Components**

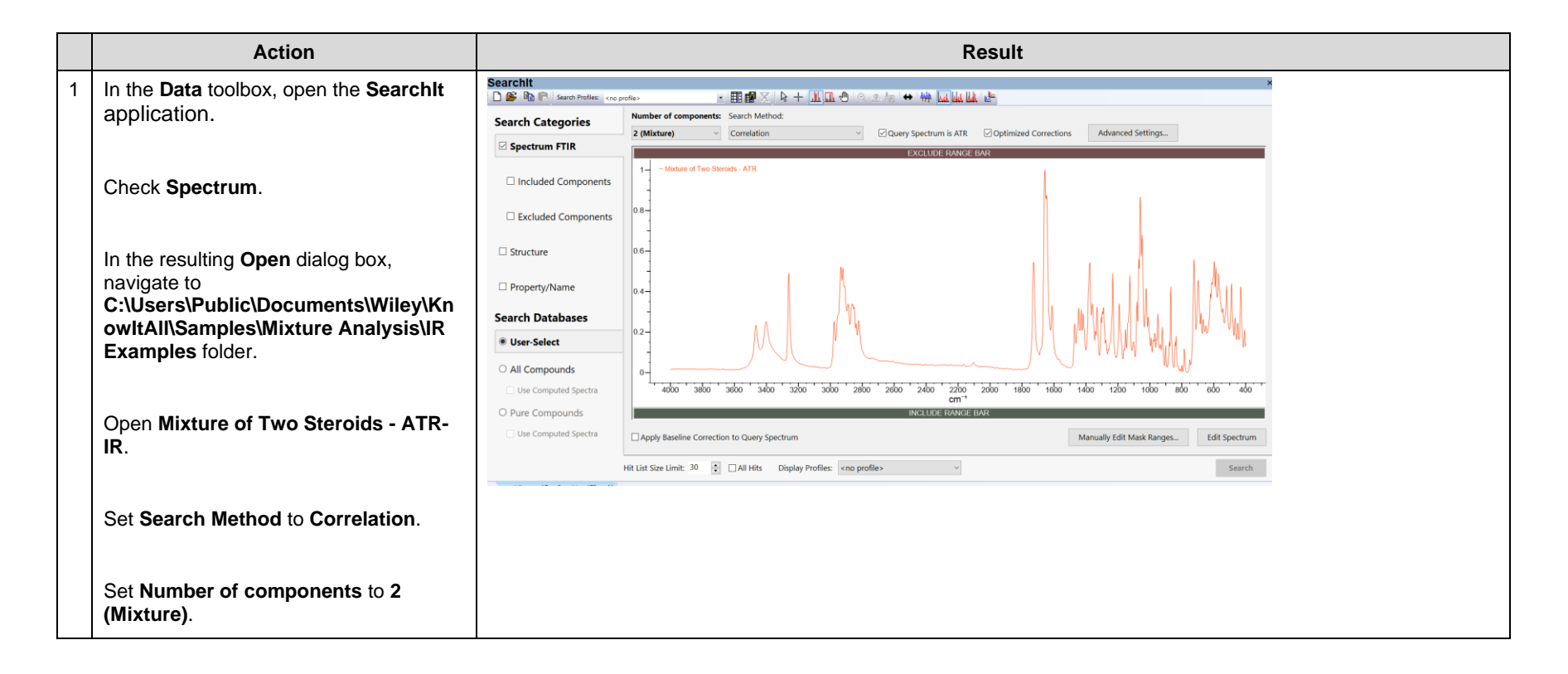

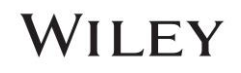

|   | Action                                                                                                    | Result                                                                                                    |  |  |
|---|----------------------------------------------------------------------------------------------------|----------------------------------------------------------------------------------------------------|--|--|
| 2 | Check Included Components.                                                                                                    | iearchit x<br>D S Leve Profes : «expetite III 正 D I Q I L 生 III 正 D I Q I L L 体 体 国际法法性                                                                                                    |  |  |
|   | Add the following files from<br>C:\Users\Public\Documents\Wiley\Kn<br>owItAll\Samples\Mixture Analysis\IR<br>Examples\Components folder: | Search Categories     Induded Components:       Included Components:     Add.       Included Components:     Induded Components:       Included Components:     Induded Components:       < |  |  |
|   | Epiandrosterone ATR-IR                                                                                                    | Property/Name     Ethioterone AIR                                                                                                    |  |  |
|   | • Ethisterone ATR-IR<br>Note: Use the Ctrl key to select multiple<br>files in the <b>Open</b> dialog box.                                | Search Databases       Vers-Select       All Compounds       be computed Spectra       Pure Compounds       Luce Computed Spectra       Spectrum in AIR                                                                                                    |  |  |
| 3 | Click Search.<br>Note: Toggle between different spectra                                                                                  |                                                                                                    |  |  |
|   | display modes by selecting available options from <b>View</b> > <b>Display Mode</b> .                                                    |                                                                                                    |  |  |

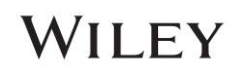

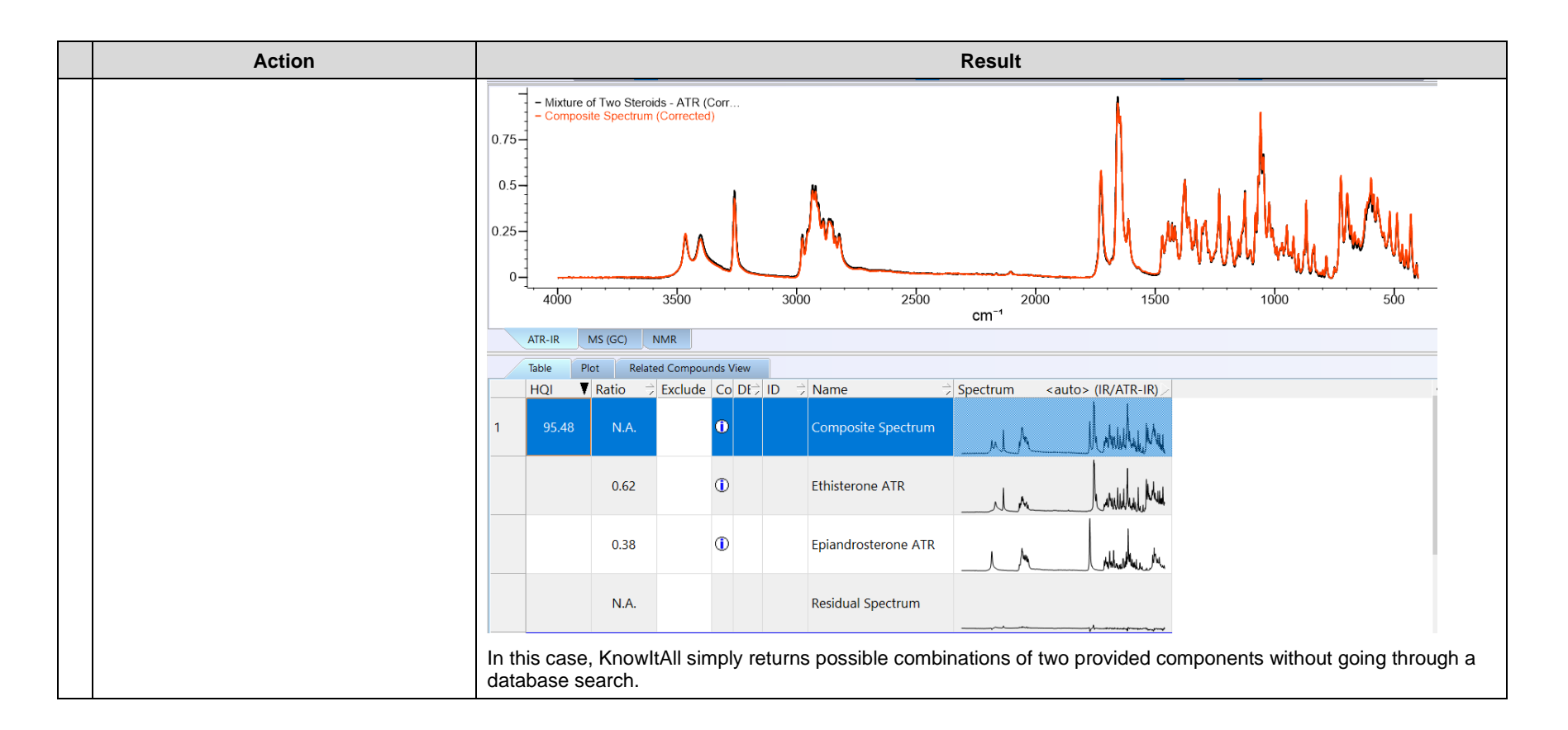